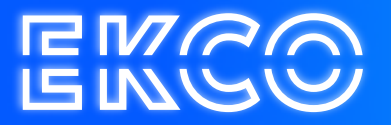

# Wachtwoord wijzigen

Author — Robert Sterenborg Version — 1.3 Date — April 26, 2023

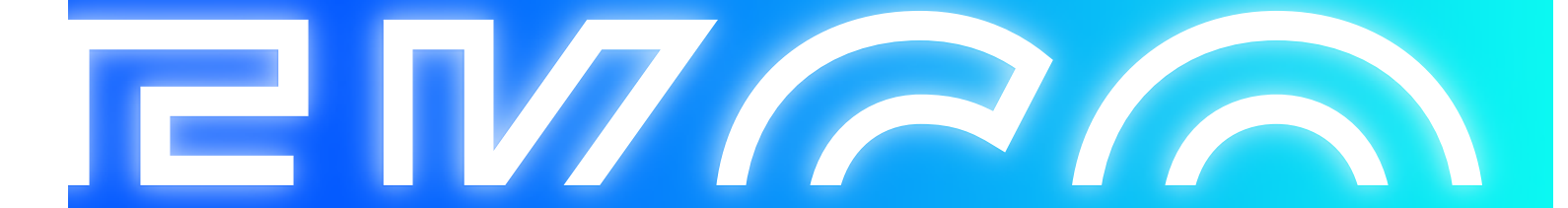

## Inhoud

| Wach | itwoord wijzigen | 2   |
|------|------------------|-----|
| N    | Webmail          | 2   |
| (    | Cloudtea Premium | .4  |
| (    | Cloudteq Basic   | . 5 |

### Wachtwoord wijzigen

#### Webmail

Via de volgende stappen kan uw wachtwoord worden gewijzigd via de webmail

1. Ga naar de webmail via <u>https://webmail.cloudteq.net</u> en meld je hier aan met uw account gegevens.

| Cloudteq        |
|-----------------|
| Gebruikeranaam: |
| ⊖ aanmelden     |

2. Selecteer rechtsboven op het tandwiel om het menu te openen.

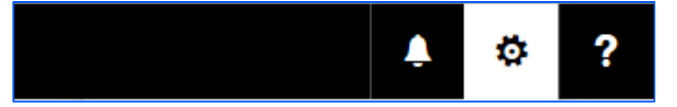

3. Selecteer in het menu **Opties** 

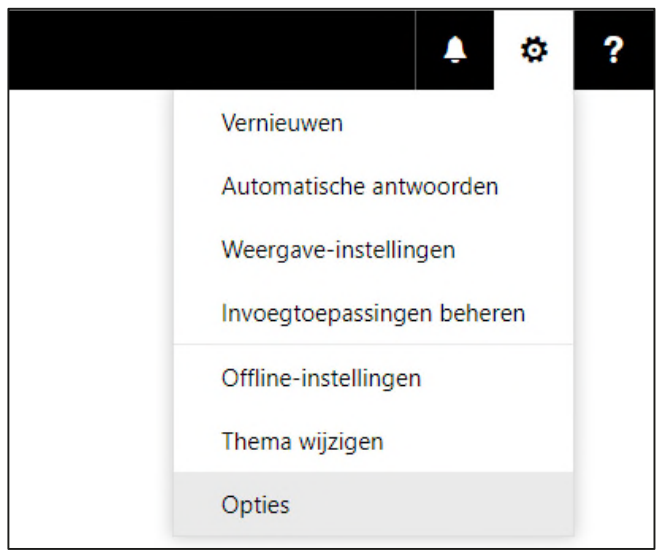

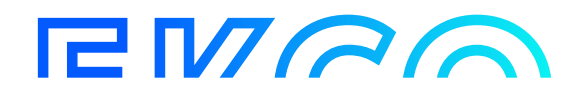

4. In het opties scherm selecteert u links in het menu **Algemeen** en vervolgens de optie "**Mijn Account**".

|                    | E-mail          |  |  |
|--------------------|-----------------|--|--|
| <b>©</b> 0         | pties           |  |  |
| Sn                 | Snelkoppelingen |  |  |
| ⊿ Al               | gemeen          |  |  |
|                    | Mijn account    |  |  |
| Thema wijzigen     |                 |  |  |
| Distributiegroepen |                 |  |  |
|                    | Sneltoetsen     |  |  |

5. Op de "Mijn Account" pagina selecteert u "Uw wachtwoord wijzigen"

| Kantoor                |  |
|------------------------|--|
|                        |  |
|                        |  |
|                        |  |
| Uw wachtwoord wijzigen |  |
| Postvakgebruik         |  |
|                        |  |

6. Vul uw huidige wachtwoord in en daarna 2e keer het nieuw wachtwoord, druk ten slotte op opslaan om de wijziging actief te maken.

| ✓ Opsiaan 🛛 🗙                                     | Verwijderen                                                                                                    |
|---------------------------------------------------|----------------------------------------------------------------------------------------------------|
| Wachtwoord                                        | wijzigen                                                                                                    |
| Voer uw huidige wachtw<br>nogmaals ter bevestigin | oord in, typ een nieuw wachtwoord en typ het vervolgens<br>9                                                              |
| Na het opslaan moet ui<br>en u opnieuw aanmelde   | uw gebruikersnaam en wachtwoord mogelijk opnieuw invoeren<br>n. U krijgt een melding wanneer het wachtwoord is gewijzigd. |
| E-mailaches:                                      |                                                                                                    |
| Huidig wachtwoord                                 |                                                                                                    |
| Nieuw wechtwoord:                                 |                                                                                                    |
| Nieuw wachtwoord<br>bevestigen                    |                                                                                                    |

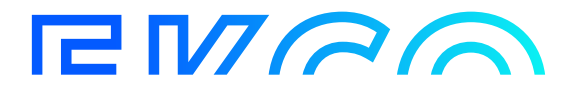

#### **Cloudteq Premium**

Via de volgende stappen kan het wachtwoord worden gewijzigd via de Cloudteq Premium werkomgeving.

1. Login op Cloudteq Premium via www.cloudteq.net - uw werkplek en open de werkomgeving.

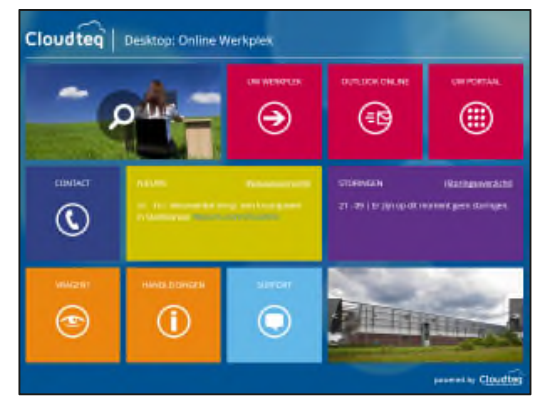

2. Binnen de werkomgeving staat bovenin het scherm een zwarte **pijl**, selecteer deze op het menu te openen.

Wanneer de zwarte pijl niet in beeld staat selecteer je op het toetsenbord de toetsencombinatie **ctrl alt end**. ga direct door naar stap 4.

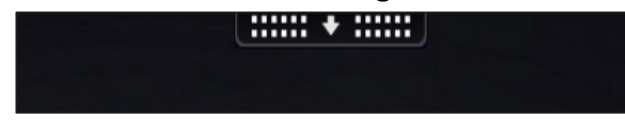

3. Selecteer in het menu de optie Ctrl+Alt+Del.

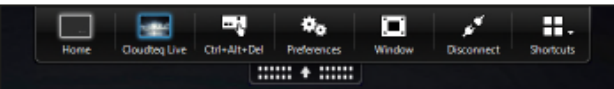

4. Er wordt een nieuw menu geopend, kies voor de optie Wachtwoorden wijzigen.

| € | Vergrendelen<br>Afmelden            |
|---|-------------------------------------|
|   | Wachtwoorden wijzigen<br>Taakbeheer |

- Verander de gebruikersnaam niet.
  Vul het huidige wachtwoord in en daarna 2e keer het nieuw wachtwoord, druk ten slotte op de
- 6. blauwe pijl om de wijziging actief te maken.

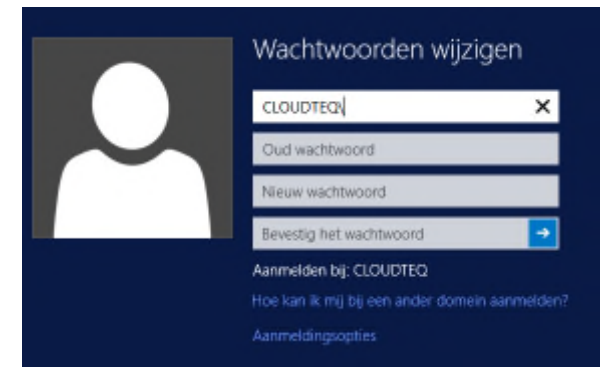

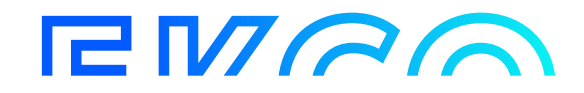

#### **Cloudteq Basic**

Via de volgende stappen kan het wachtwoord worden gewijzigd via de Cloudteq Basic werkomgeving.

1. Login op Cloudteq Basic via https://werkplek.cloudteq.net

|                                                                    |                |         | (0), Cloudteq Interne RDS Web Access |
|--------------------------------------------------------------------|----------------|---------|--------------------------------------|
| IK werk en bel online<br>Cloudteq RemoteApp and Dealtop Connection | -              | S.C.    | Cloudteq                             |
|                                                                    |                |         | Help                                 |
|                                                                    | Laddare        |         |                                      |
| cho                                                                | Password:      |         |                                      |
|                                                                    |                | Sign in |                                      |
|                                                                    |                |         |                                      |
| veilig - snel - simpel                                             | and the second | -       | Microsoft                            |

- 2. Binnen de werkomgeving selecteer je op het toetsenbord de toetsencombinatie ctrl alt end.
- 3. Er wordt een nieuw menu geopend, kies voor de optie Wachtwoorden wijzigen.

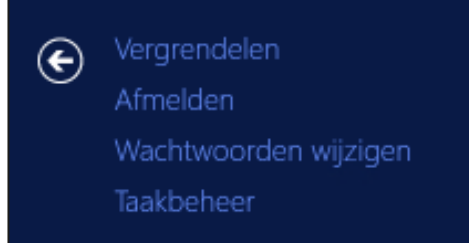

4. Verander de gebruikersnaam niet.

Vul het huidige wachtwoord in en daarna 2e keer het nieuw wachtwoord, druk ten slotte op de blauwe pijl om de wijziging actief te maken.

| Wachtwoorden wijzigen                         |  |
|-----------------------------------------------|--|
| CLOUDTEQ) Χ                                   |  |
| Oud wachtwoord                                |  |
| Nieuw wachtwoord                              |  |
| Bevestig het wachtwoord 🍡                     |  |
| Aanmelden bij: CLOUDTEQ                       |  |
| Hoe kan ik mij bij een ander domein aanmelden |  |
| Aanmeldingsopties                             |  |

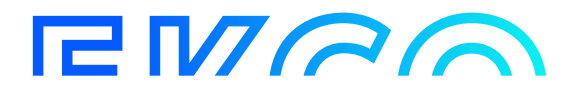